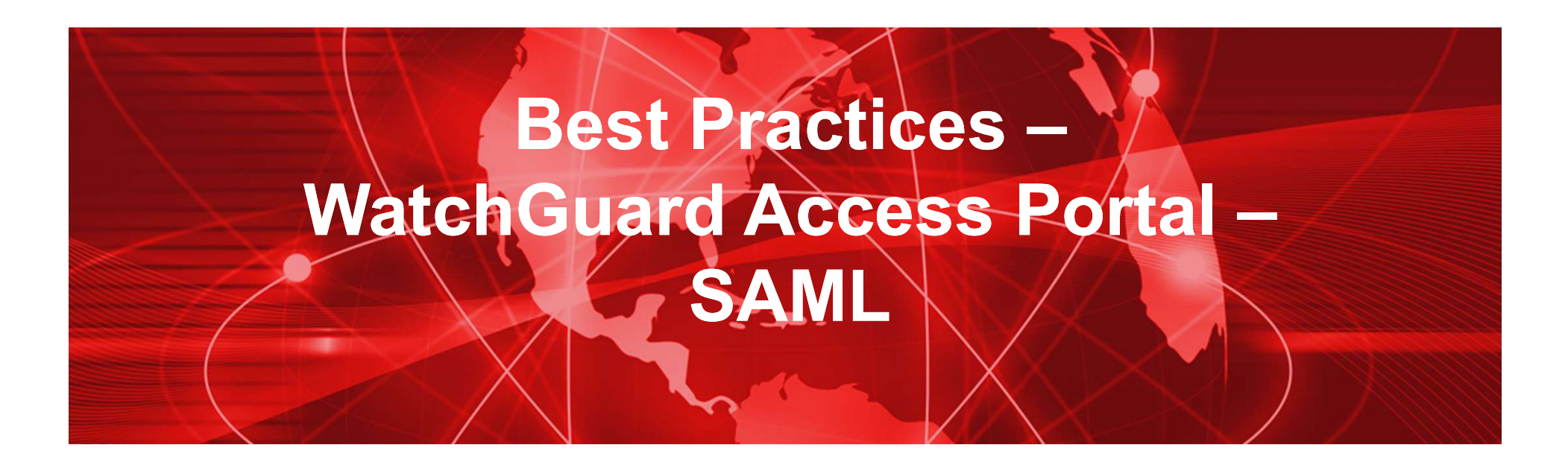

Thorsten Steding Sales Engineer, Central Europe

Copyright ©2017 WatchGuard Technologies, Inc. All Rights Reserved

# Service in Total Security!

| Features & Services                              | TOTAL<br>SECURITY SUITE | Basic<br>Security Suite |
|--------------------------------------------------|-------------------------|-------------------------|
| Intrusion Prevention Service (IPS)               | $\checkmark$            | $\checkmark$            |
| App Control                                      | $\checkmark$            | $\checkmark$            |
| WebBlocker                                       | $\checkmark$            | $\checkmark$            |
| spamBlocker                                      | $\checkmark$            | $\checkmark$            |
| Gateway AntiVirus                                | $\checkmark$            | $\checkmark$            |
| Reputation Enabled Defense (RED)                 | $\checkmark$            | $\checkmark$            |
| Network Discovery                                | $\checkmark$            | $\checkmark$            |
| APT Blocker                                      | $\checkmark$            |                         |
| Data Loss Protection (DLP)                       | $\checkmark$            |                         |
| Threat Detection & Response                      | $\checkmark$            |                         |
| Access Portal*                                   | $\checkmark$            |                         |
| Dimension Command                                | $\checkmark$            |                         |
| Support                                          | Gold (24x7)             | Standard (24x7)         |
| *Available on Firebox M370 appliances or higher. |                         |                         |

Γ

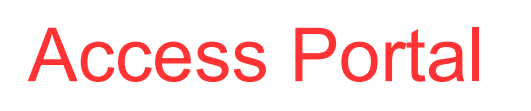

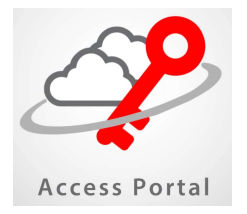

- HTML5 application portal
  - HTML5, clientless
  - Web-application
- SSO to Access Portal
  - SAML 2.0
  - RADIUS, AD, Firebox-DB, ...

| Platforms |               |  |  |
|-----------|---------------|--|--|
| M370      | M670          |  |  |
| M400      | M4600         |  |  |
| M470      | M5600         |  |  |
| M500      | Firebox Cloud |  |  |
| M570      | FireboxV      |  |  |

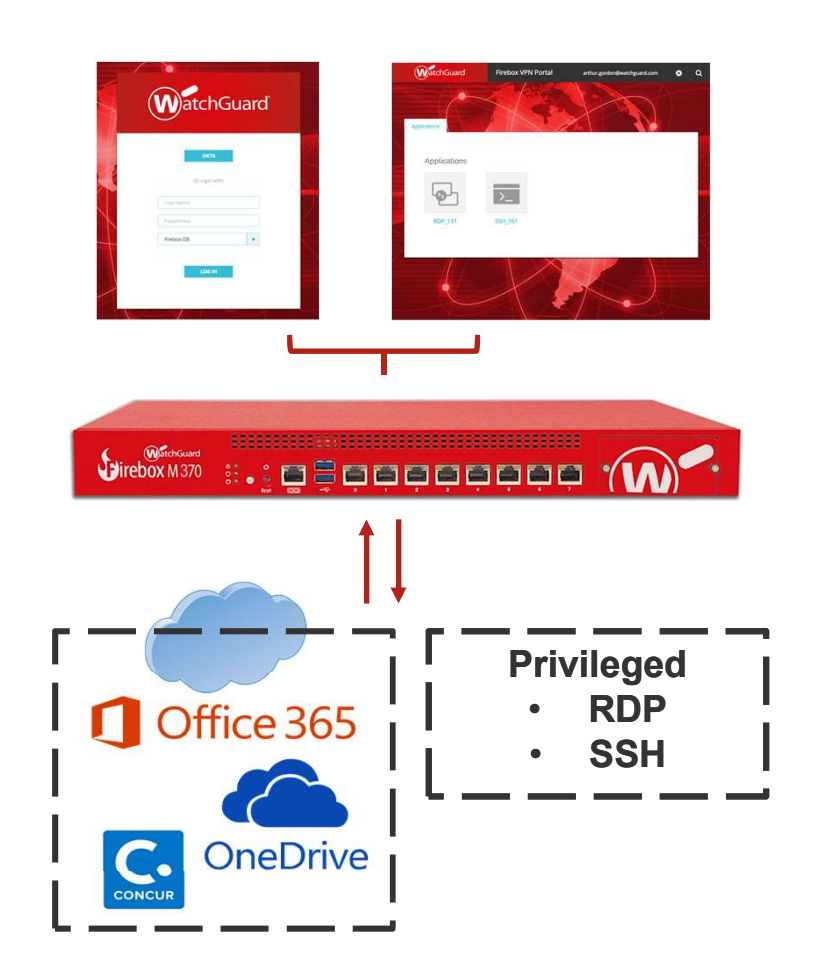

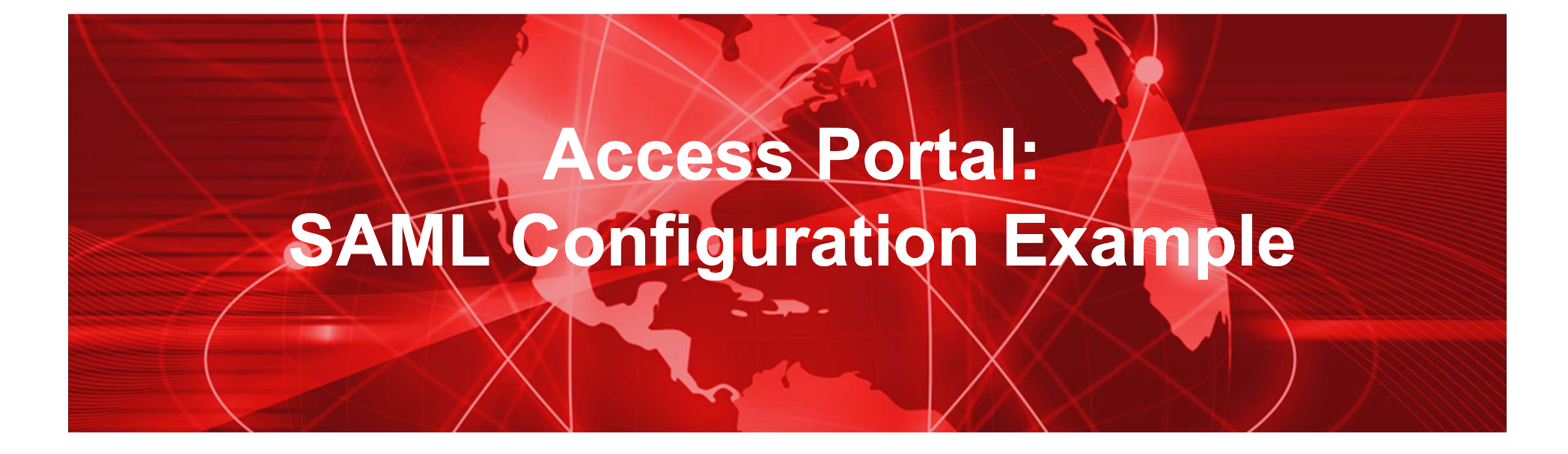

Copyright ©2017 WatchGuard Technologies, Inc. All Rights Reserved

## Security Assertion Markup Language (SAML)

**SAML** ist ein XML-Framework zum Austausch von Authentifizierungs- und Autorisierungsinformationen. Sie stellt Funktionen bereit, um sicherheitsbezogene Informationen zu beschreiben und zu übertragen.

#### **Browser Single Sign-on:**

Ein Benutzer ist nach der Anmeldung an einer Webanwendung automatisch auch zur Benutzung weiterer Anwendungen authentisiert. Autorisierungsdienste die Kommunikation mit einem Dienst läuft über eine Zwischenstation, den Identity Provider, der die Berechtigung überprüft.

Quelle:Wikipedia

### **SAML 2.0 Workflow**

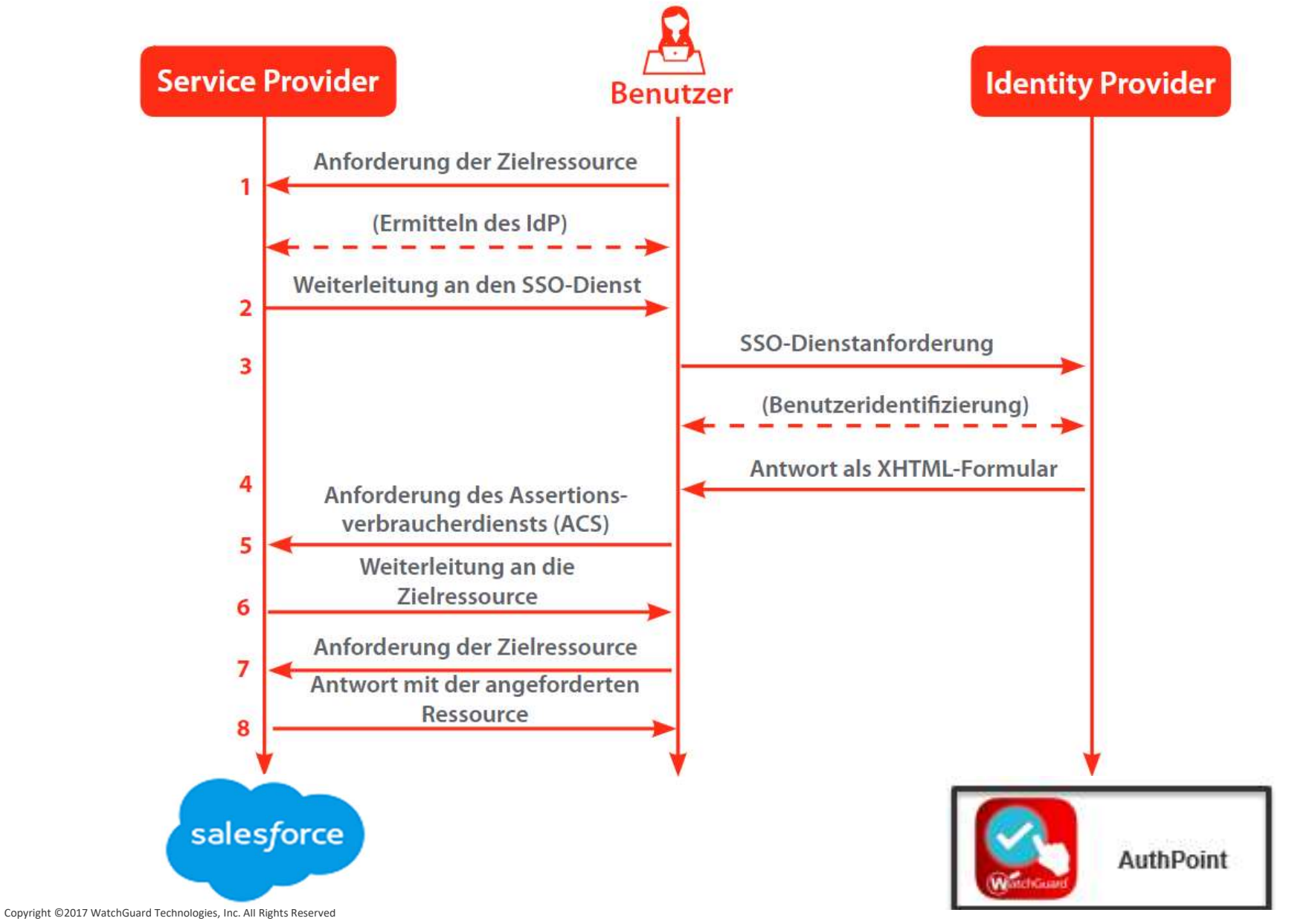

### Access Portal with SAML integration

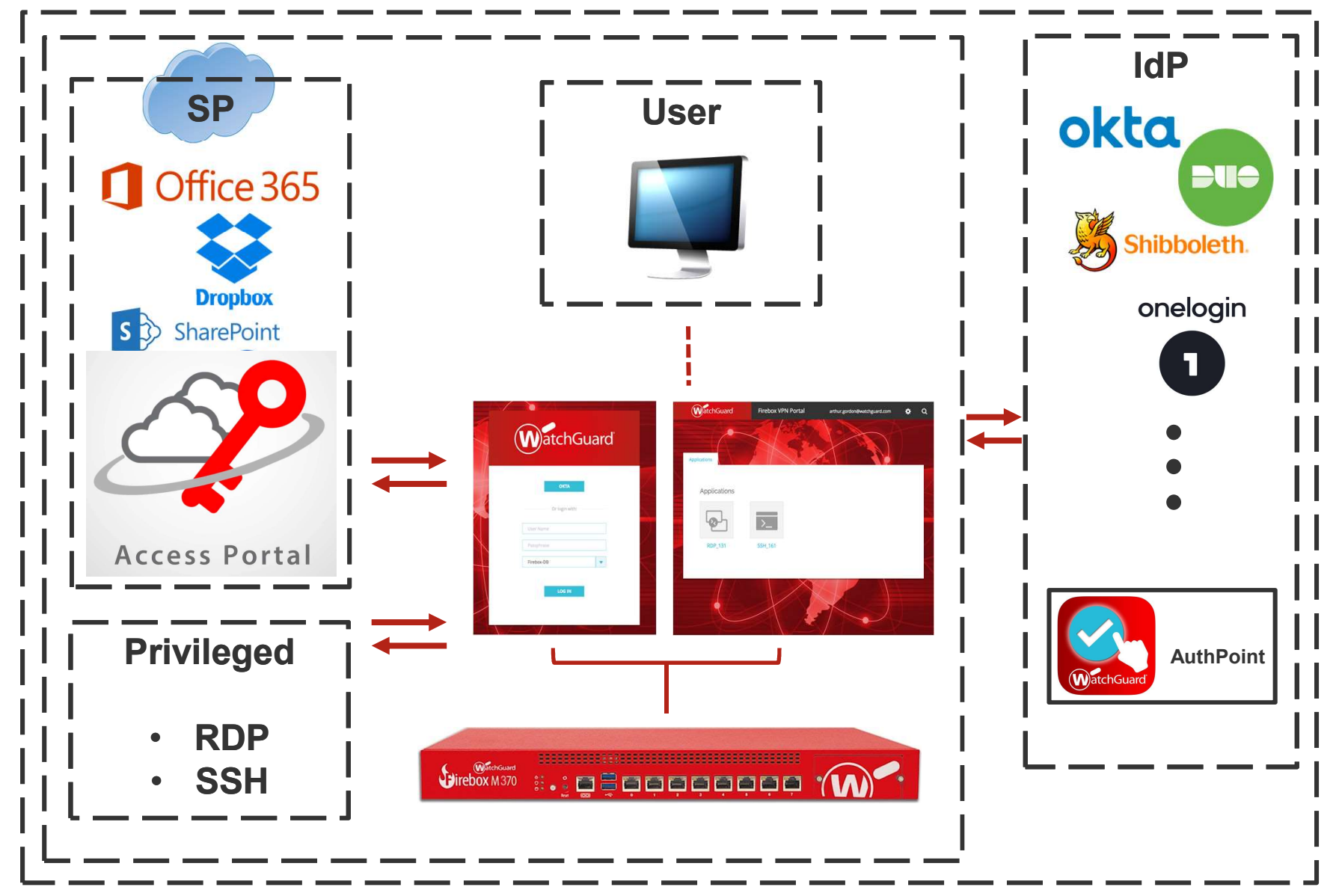

Copyright ©2017 WatchGuard Technologies, Inc. All Rights Reserved

## Access Portal (SP) + AuthPoint

Access SP metadata from Firebox SAML settings page:

| WatchGuard                                                                                                    | Fireware Web UI                                                                                                    | User: admin ?                                                                   |
|----------------------------------------------------------------------------------------------------|----------------------------------------------------------------------------------------------------|---------------------------------------------------------------------------------|
| DASHBOARD<br>SYSTEM STATUS<br>NETWORK<br>FIREWALL<br>SUBSCRIPTION SERVICES<br>Access Portal                                                                | Access Portal       / VPN Portal         General       Customization         SAML       SAML         To authenticate Access Portal users with SAML single sign-on, the Firebox exchanges authentication information with an Identity Provider (Idle         Image: Comparison of the provider (SD)         Service Provider (SD)                                                                                                    | P) you specify.                                                                 |
| Application Control<br>APT Blocker<br>Botnet Detection<br>Data Loss Prevention<br>Gateway AV<br>Geolocation<br>IPS<br>Mobile Security<br>Network Discovery | To configure your Firebox as the SAML Service Provider, specify the name of your IdP to appear as the authentication server name.<br>IdP Name [Name of SSO]<br>For the Host Name, specify a fully qualified domain name that resolves to the Firebox external interface.<br>Host Name [URL of your choice here]<br>After you save the configuration to your Firebox, follow the IdP configuration instructions at htt s:// [URL of your choice here]/auth/saml | The hostname is<br>customizable and<br>determines URL of SP<br>metadata for IdP |
| Quarantine Server<br>Reputation Enabled Defense<br>spamBlocker<br>Threat Detection<br>WebBlocker<br>AUTHENTICATION<br>VPN<br>SYSTEM                        | Identity Provider (IdP) Settings Specify the SAML connection settings for your third-party Identity Provider. IdP Metadata URL Group Attribute Name MemberOf EDIT SAVE CANCEL                                                                                                    |                                                                                 |

Expect form https:// [customizable URL name] /auth/saml for SP metadata

### Access Portal + AuthPoint

Proceeding to the custom URL for SAML from the Firebox, should provide the following page data:

|                                 | SAML 2.0 Configuration for WatchGuard Access Portal                                                                                                    |                                                      |
|---------------------------------|----------------------------------------------------------------------------------------------------|------------------------------------------------------|
|                                 | After you enable SAML in the WatchGuard Access Portal configuration, you must<br>follow one of the procedures on this page to provide SAML configuration information<br>to your identity Provider (idP) administrator. The idP administrator requires this<br>information to configure the Access Portal as a Service Provider (SP). To make sure<br>your IdP meets the requirements, see SAML Single Sign-On Requirements in <i>Fireware</i><br><i>Help</i> .                  |                                                      |
|                                 | Option 1                                                                                                    |                                                      |
|                                 | If your IdP accepts SP metadata, provide this URL to your IdP administrator.                                                                                                    |                                                      |
|                                 | https:/// [custom URL] com/auth/sami/metac COPY                                                                                                    |                                                      |
| Identifies the<br>SP to the IdP | Option 2<br>Provide these details to your IdP administrator.<br>SAML Entity ID<br>https://i [custom URL] .com/auth/saml/ cOPY<br>Assertion Consumer Service (ACS) URL<br>https://i [custom URL] .com/auth/saml/sis COPY<br>Single Logout Service (SLS) URL<br>https://i [custom URL] com/auth/saml/sis COPY<br>X.509 Certificate                                                                                                    | ACS URL for posting of<br>IdP response from an<br>SP |
|                                 | BEGIN CERTIFICATE<br>MIIDnzCCAoegAwlBAgIEWIDduzANBgkqhkiG9w0BAQsFADBHMRMwEQYDVQQKEwp<br>X<br>YKRjaEd1YXjkMREwDwYDVQQLEwhGaXjld2FyZTEdMBsGA1UEAxMURniyZXdhcmUg<br>c2Fb0CBDbGilonQwHhcNMTcwOT1MTg1MzJyWhcNMTgxMDI2MTg1MzJyWjBHMR<br>Mw<br>EQYDVQQKEwpXYXRjaEd1YXjkMREwDwYDVQQLEwhGaXjld2FyZTEdMBsGA1UEAxM<br>U<br>U<br>mhyZXdhcmUgc2FbCBDbGilonQwggEiMAQGC5qG5lB3QDGEAQUAAxIBDwAwggEK<br>AolBAQDmvM0jmXi6eFidwikai40A2GH9fcyZrV3BT3g3d+42zUhbFvjK8DgYlaUB<br>CDBWLOAD CERTIFICATE |                                                      |

- Click on 'Download Certificate' and save to familiar file directory

# SAML Single Sign-On over AuthPoint

| WatchGuard               | WatchGuard                                     |
|--------------------------|------------------------------------------------|
| AuthPoint                | Enter the user name or email for your account. |
| Or login with:           | User Name NEXT                                 |
| Passphrase<br>Firebox-DB |                                                |
| LOG IN                   |                                                |

# Zwei Faktor Authentifizierung

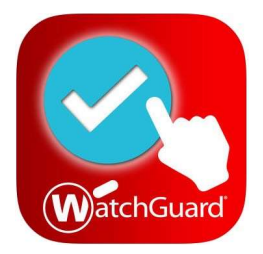

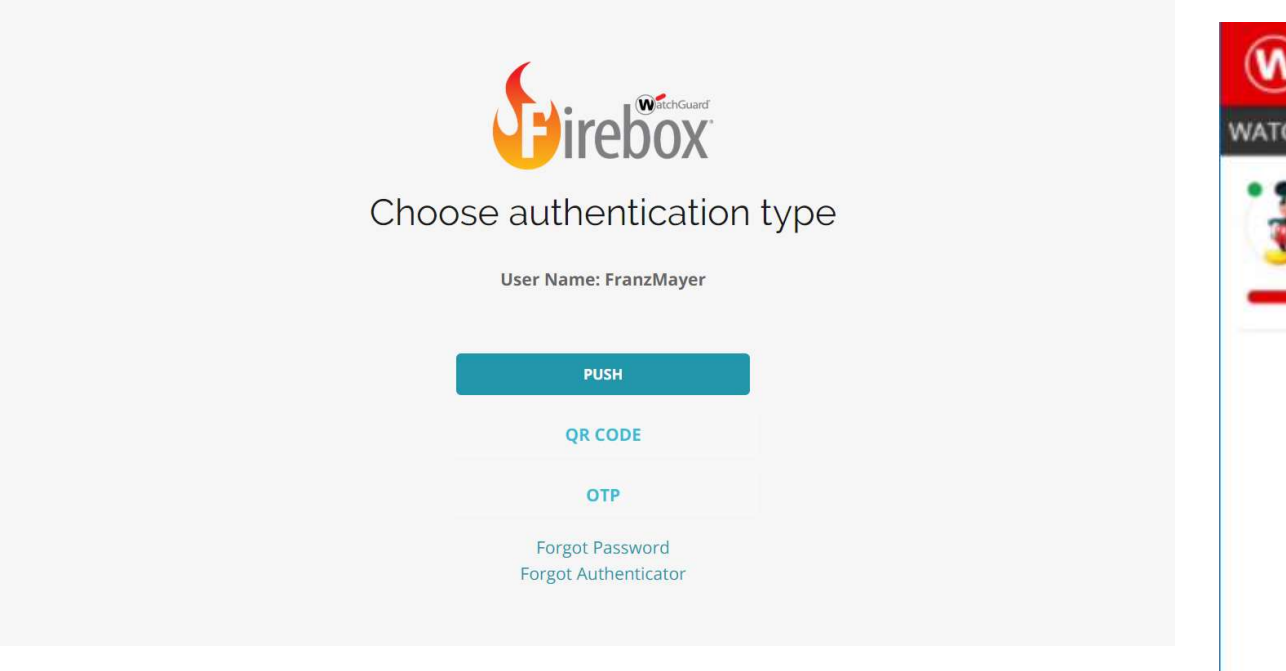

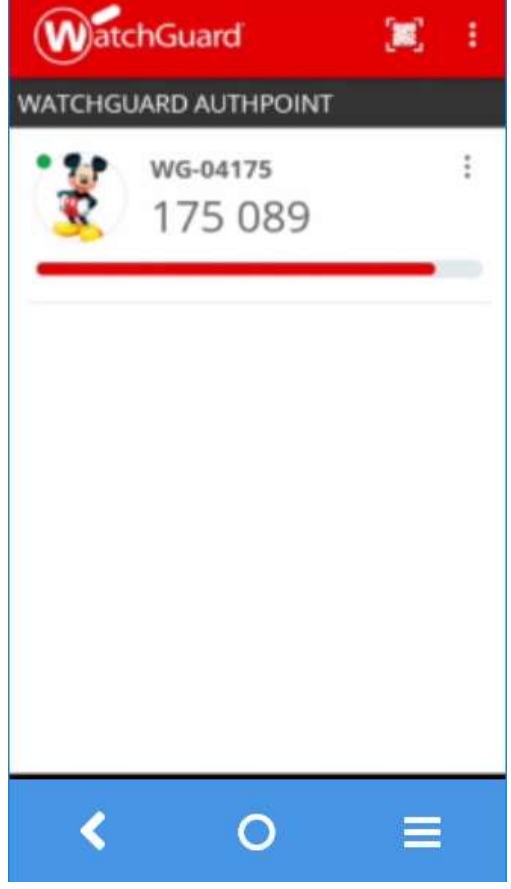

## **Access Portal**

### Applications tabs

| Company Access Portal X     X     X | arena/)               |                    |             |
|----------------------------------------------------------------------------------------------------|-----------------------|--------------------|-------------|
| WatchGuard                                                                                                    | Company Access Portal | wgrdeng1@yahoo.com | <b>\$</b> Q |
| Applications Web Applica                                                                                                    | ations                |                    |             |
| Applications                                                                                                    | ssh                   |                    |             |
|                                                                                                    |                       |                    |             |

## **Access Portal**

#### Web applications tab

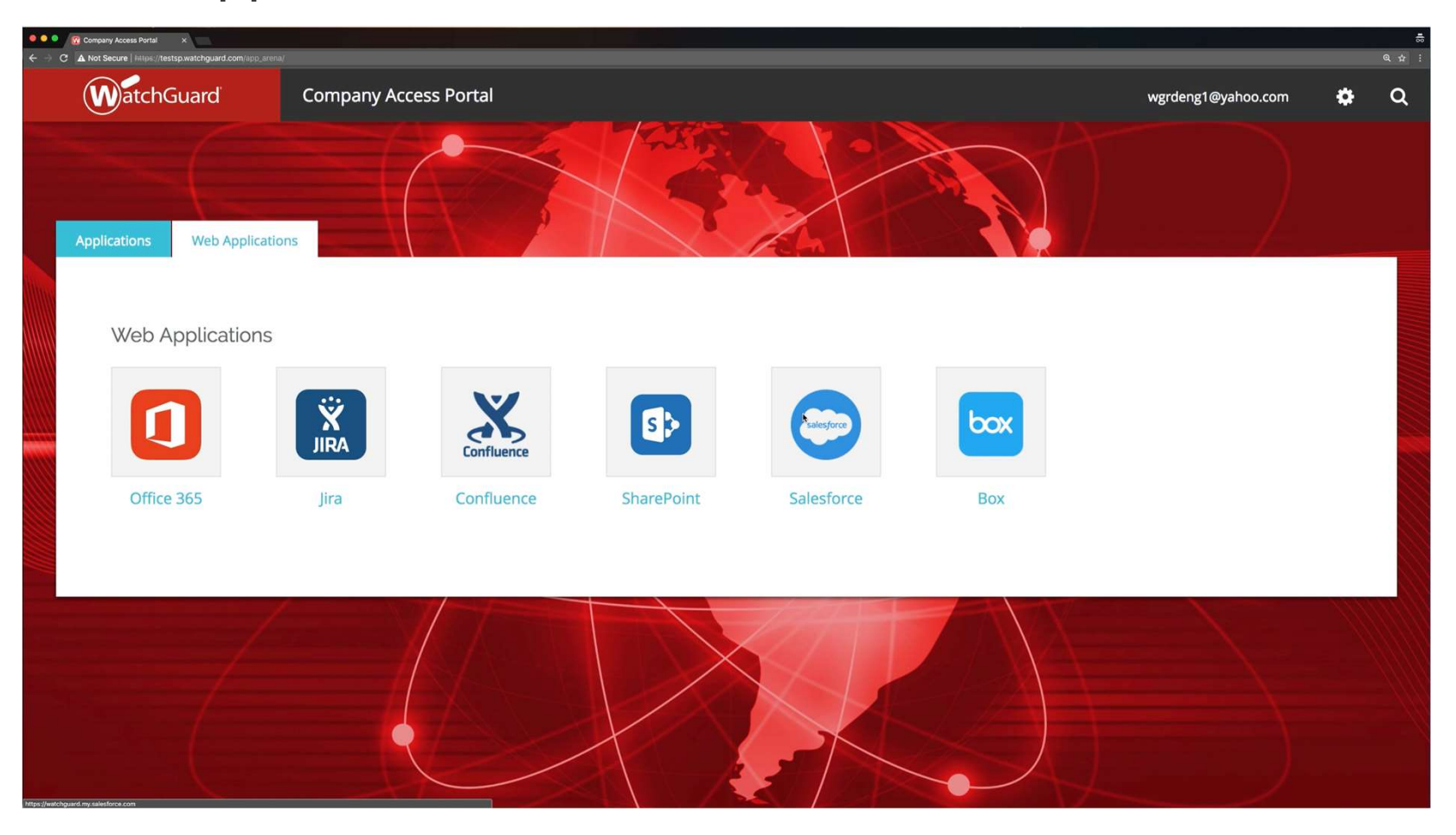

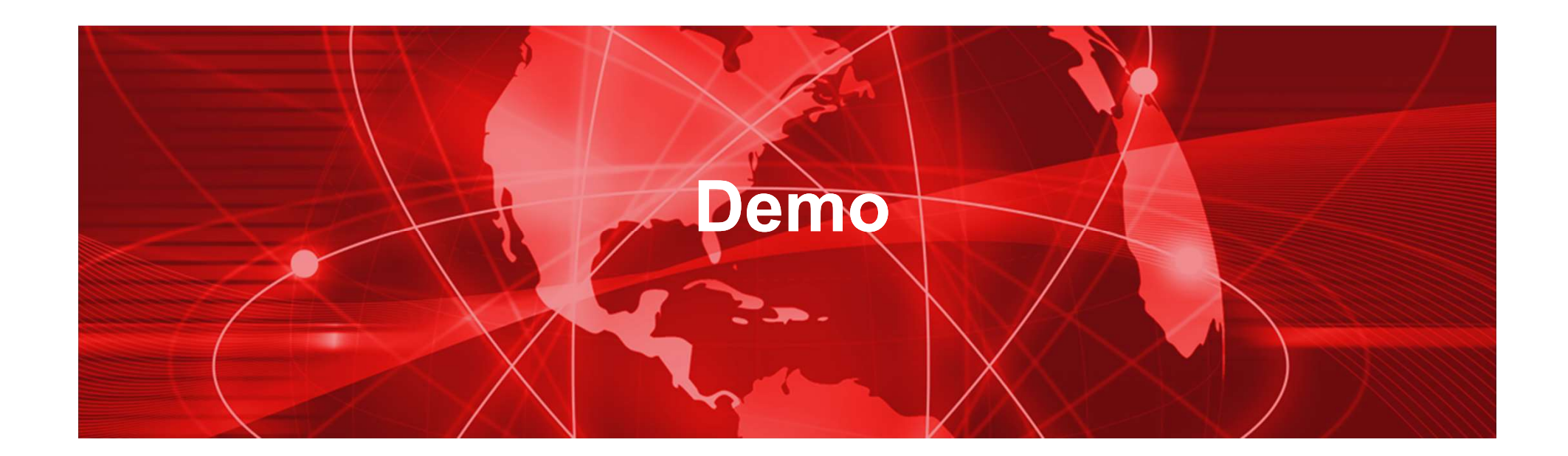

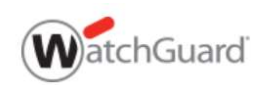

SOLUTIONS PRODUCTS & SERVICES RESOURCES PARTNERS ABOUT US SUPPORT

Log In | Contact Us Q

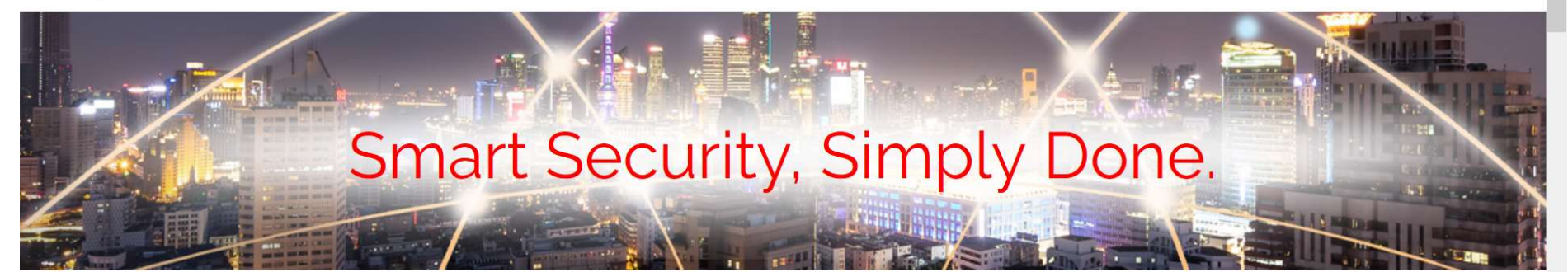

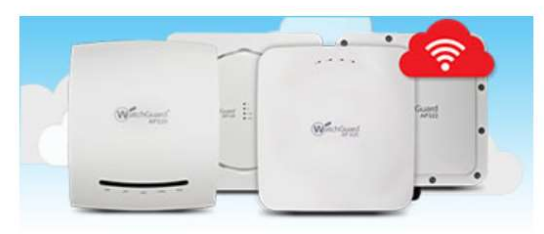

#### Secure Cloud Wi-Fi

WatchGuard's Wi-Fi solutions provide the strongest protection from malicious attacks and rogue APs using patented WIPS technology.

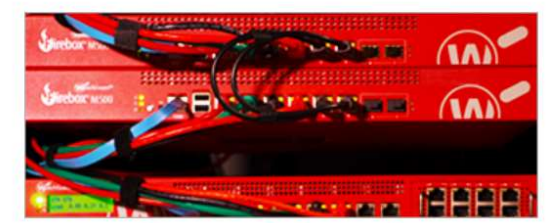

#### Network Security

Award-winning, enterprise-grade protection for SMBs and distributed enterprises in one costeffective, centrally managed solution.

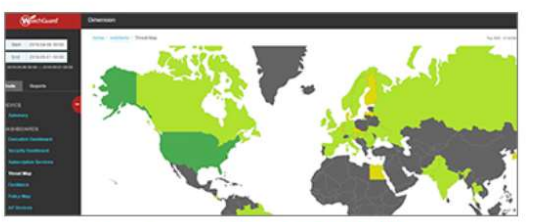

#### Actionable Visibility

WatchGuard Dimension brings big-data visibility to network security for quick preventive or corrective action against threats.